# Aanmelden in het boekhoudpakket van de stichtingen.

### Inleiding

Omdat het boekhoudpakket werkt met een tweestapsauthenticatie (ook wel tweefactorauthenticatie (2FA) of multifactorauthenticatie (MFA) genoemd) dient u te beschikken over een authenticator-app op uw smartphone of tablet om bij elke aanmelding een unieke cijfercode te laten genereren. Deze cijfercode zal u, na ingave van uw gebruikersnaam en wachtwoord, moet intypen op de aanmeldpagina.

U heeft hierbij de keuze uit verschillende apps. In de handleiding gebruiken we Google Authenticator.

Het staat u uiteraard vrij om een andere app te gebruiken die TOTP ondersteunt.

De versie voor Android kan u downloaden op: https://play.google.com/store/apps/details?id=com.google.android.apps.authenticator2

De versie voor iOS kan u downloaden op: https://apps.apple.com/nl/app/google-authenticator/id388497605

#### Aanmelden

Surf naar https://abh.stivic.be/inloggen of https://kbh.stivic.be/inloggen.

Meldt u voor de eerste keer aan? Dan zal u waarschijnlijk de tweefactorauthenticatie moeten instellen. Ga naar de volgende pagina.

Vul uw gebruikersnaam en wachtwoord in en klik op Inloggen.

| Boekhoudpakket Private Stic | chting Vicariaat                                                                                                    | Inloggen |
|-----------------------------|----------------------------------------------------------------------------------------------------|----------|
| Inloggen                    |                                                                                                    |          |
| Persoon registreren         | Gebruikersnaam*  Vul uw gebruikersnaam in.  Wachtwoord*  Geef het wachtwoord dat bij uw gebruikersnaam hoort.  Inloggen |          |

Open uw authenticator-app en geef de gegenereerde verificatiecode in. Klik op **Controleren**.

| Twee-stapsverificatie |                                                                             |  |  |
|-----------------------|-----------------------------------------------------------------------------|--|--|
| Persoon registreren   | Verificatiecode*                                                            |  |  |
| -                     | 395839                                                                      |  |  |
|                       | De verificatiecode wordt door de app gegenereerd en is ó cijfers lang.      |  |  |
|                       | Onthoud deze browser gedurende 7 dagen?                                     |  |  |
|                       | Niet aangeraden als u gebruikt maakt van een publieke of gedeelde computer. |  |  |
|                       | Controleren                                                                 |  |  |

#### Eerste keer aanmelden

Surf naar https://abh.stivic.be/inloggen of https://kbh.stivic.be/inloggen.

| Boekhoudpakket Private Stic | hting Vicariaat | Inloggen |  |  |  |
|-----------------------------|-----------------|----------|--|--|--|
| Inloggen                    |                 |          |  |  |  |
| Persoon registreren         | Gebruikersnaam* |          |  |  |  |

Vul uw gebruikersnaam en wachtwoord in en klik op Inloggen.

U krijgt een waarschuwing om de tweestapsauthenticatie (afgekort als TFA; tweefactorauthenticatie) in te stellen.

Let op; u heeft 3 pogingen om de TFA in te stellen, nadien wordt uw account geblokkeerd en dient u contact op te nemen met de Stivic-helpdesk (helpdesk.boekhouding@stivic.be).

| Boekhou      | dpakket Private S   | tichting <b>V</b> | /icariaat     |                       |                  |                        |              | Mijn a   | ccount Uitloggen    |
|--------------|---------------------|-------------------|---------------|-----------------------|------------------|------------------------|--------------|----------|---------------------|
| Verrichting  | Diverse verrichting | Huwelijk          | Uitvaart      | Bijzondere viering    | Misintentie      | Vrome beschikking      | Collecte     | Omhaling | Uitbetaling persoon |
| Π <b>2</b> 4 | ٦£                  | Ŵ                 | V/            |                       |                  | ሌ                      | Ľ            | IE       |                     |
| U moet TFA   | (tweestapsauthentic | atie) instell     | en. Er zijn n | og 2 pogingen over. D | )aarna zal het n | iet meer mogelijk zijn | om in te log | ggen.    | ×                   |

Klik op TFA (tweestapsauthenticatie) instellen.

U krijgt het volgende scherm, klik op TFA-toepassing instellen.

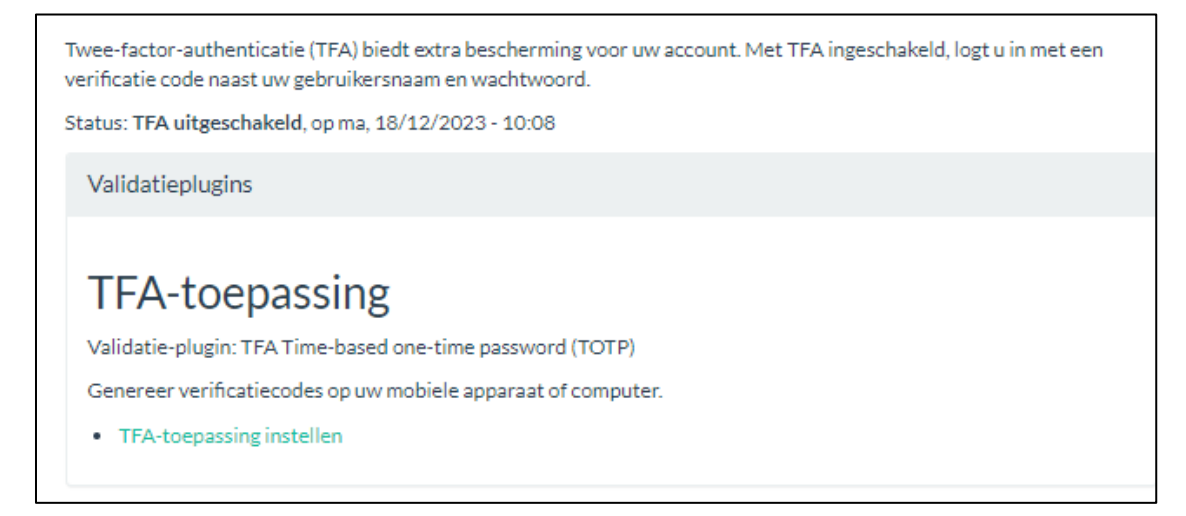

Vul omwille van veiligheidsredenen opnieuw uw wachtwoord in en klik op Bevestigen.

| Huidig wachtwoord*                             |  |  |
|------------------------------------------------|--|--|
| •••••                                          |  |  |
| Voer uw huidige wachtwoord in om door te gaan. |  |  |
| Bevestigen X Annuleren                         |  |  |

Neem uw smartphone of tablet bij de hand en open de authenticator-app, in dit voorbeeld is dat Google Authenticator.

Klik op het gekleurde plusteken om uw account toe te voegen.

| 11:36                         | •11 4G <b>3</b> 3 |
|-------------------------------|-------------------|
| <b>≡</b> Google Authenticator |                   |
| Zoeken                        |                   |
|                               |                   |
|                               | $\bigcirc$        |
|                               | (+)               |

Kies voor **QR-code scannen**. Mogelijks dient u de camera van uw toestel toestemming te geven.

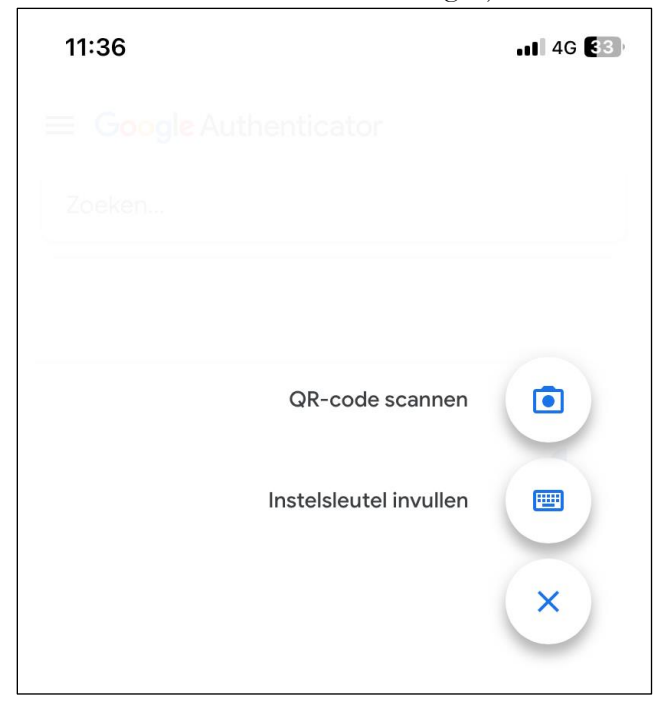

Scan met uw toestel de weergegeven QR-code die getoond wordt op de website van het boekhoudpakket in.

#### Verificatiecodetoepassing installeren op uw mobiele apparaat:

- Google Authenticator (Android/iOS)
- Microsoft Authenticator (Android/iOS)
- FreeOTP (Android/iOS)

De toepassing voor tweestapsverificatie wordt gebruikt tijdens deze installatie en voor het genereren van codes tijdens normale verificatie. Scan dan de QR-code hieronder als de toepassing dit ondersteunt, of voer de tekstcode handmatig in.

#### NMBNLRLXH6SMTMGR

Voer deze code in in de app voor tweeledige verificatie of scan de QR-code hieronder.

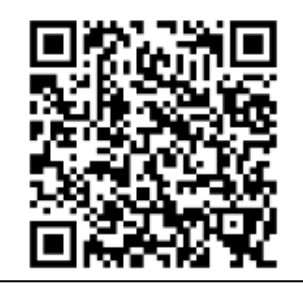

De app op uw mobiel toestel genereert nu een code.

|   | 11:36                                 | . <b>1</b> 4G 33, |
|---|---------------------------------------|-------------------|
|   | <b>≡</b> Google Authenticator         |                   |
|   | Zoeken                                |                   |
|   | Stivic: boekhoudpakket-private-sticht | ting-vicar        |
|   |                                       | +                 |
| ( | Geef de gegenereerde code in op o     | le website en     |

Geef de gegenereerde code in op de website en klik op **Controleren en opslaan**.

| Verificatiecode*                                                                                                    |
|----------------------------------------------------------------------------------------------------|
|                                                                                                    |
| Na het scannen van bovenstaande QR-code of handmatig invoeren van de installatiecode wordt een verificatiecode gegenereerd. Deze code is zes cijfers lang. |
| ✓ Controleren en opslaan                                                                                                    |
| Controleren en opsiaan Annuleren                                                                                                    |

Als alles goed verloopt krijgt u een bevestiging dat de tweefactorauthenticatie (TFA) is ingeschakeld.

Twee-factor-authenticatie (TFA) biedt extra bescherming voor uw account. Met TFA ingeschakeld, logt u in met een verificatie code naast uw gebruikersnaam en wachtwoord.

Status: TFA ingeschakeld, op ma, 18/12/2023 - 11:39.

Validatieplugins

## TFA-toepassing

Validatie-plugin: TFA Time-based one-time password (TOTP)

Genereer verificatiecodes op uw mobiele apparaat of computer.

Toepassing opnieuw instellen

Aantal keer dat validatie is overgeslagen: 2 keer van de 3